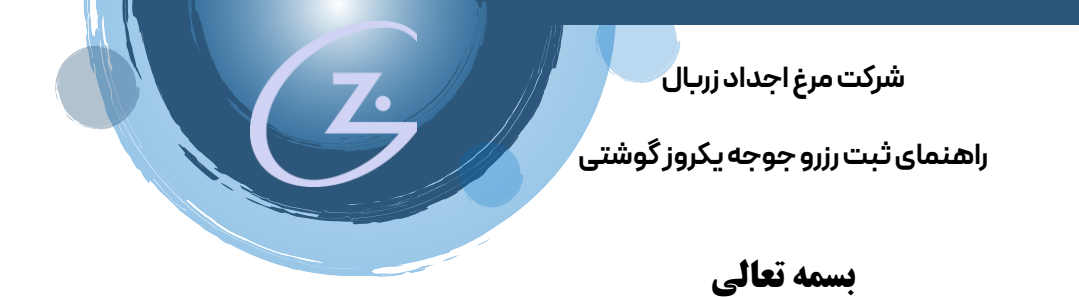

این راهنما به شما کمک می کند از اولین تا آخرین قدم بتوانید رزرو خود را برروی سایت شرکت انجام دهید.

جهت مشاهده و ثبت رزرو جوجه یکروزه گوشتی ابتدا باید در سایت **ثبت نام، نام کاربری و رمز عبور** دریافت و سپس رزرو خود را ثبت و رهگیری نمایید.

**نام کاربری** پس از ثبت نام **شماره موبایل** می باشد و رمز عبور، رمزی است که شما ثبت کرده اید.

پس از ثبت نام می توانید با رمز یکبار مصرف یا رمزی که تعیین کرده اید وارد شوید.

با یک نام کاربری می توانید **چندین درخواست** برای فارم های مختلف خود ثبت و مراحل مختلف آنرا پیگیری و مدارک مورد نیاز هر فارم را با همکاران فروش شرکت به اشتراک بگذارید.

پس از ثبت نام از دو طریق می توانید وارد فرم مخصوص خرید جوجه یکروزه گوشتی شوید.

۱- از منوی فروش قسمت رزرو جوجه یکروزه گوشتی ۲- در صفحه اصلی سایت قسمت فروش جوجه یکروزه گوشتی

فروش ممکاری با ما مر رزرو جوجه یکروزه مادر گوشتی رزرو جوجه یکروزه گوشتی رزرو مرغ و محمولات محمولات متفرقه

رزرو جوجه یکروزه گوشتی

۳– پس از ورود به فرم رزرو جوجه یکروزه گوشتی فرم زیر را مشاهده می نمایید.

۴- موارد ضروری با علامت \* مشخص شده است که باید حتما آنها را تکمیل نمایید.

(Ŀ

راهنمای ثبت رزرو جوجه یکروز گوشتی

| زه گوشتی                                                                                             | ثبت درخواست رزرو جوجه یکرو                                                                                                    |                                                             |
|----------------------------------------------------------------------------------------------------|----------------------------------------------------------------------------------------------------|-------------------------------------------------------------|
| زرو جوجه یکروزه گوشتی                                                                                | زنجیرہ یکپارچہ تولید گوشت مرغ اجداد زربل 🗧 فروش 🗧 <b>ٹیت در فواست ر</b>                                                                                                    |                                                             |
|                                                                                                    |                                                                                                    | ANN AXALAXA                                                 |
|                                                                                                    | فیندهای " ،" اجباری هستند<br>نام متقاضی ۰ شخصیت ۰<br>انتخاب نمایید                                                                                                    |                                                             |
|                                                                                                    |                                                                                                    | جهت تکمیل فرم به نکات ذیل<br>توجه فرمایید:                  |
| تلفن ثابت ،                                                                                          |                                                                                                    | ۱ – حداکثر حجم فایل های قابل<br>بارگذاری ۲مگابایت است.      |
| همراه کد شهر                                                                                         | خبابان / کوچه / محله                                                                                                    | ۲- فابل ، های قابل ، بارگذاری                               |
| ايميل                                                                                                | نمابر                                                                                                    | pdf, jpeg و png می باشد.                                    |
| test@example.com                                                                                     |                                                                                                    | ۳– تاريخ درخواست نوبت جوجه                                  |
| آدرس ایمیل خود را به طور کامل وار دنمانید.                                                           |                                                                                                    | ریزی خدافل باید یک ماه پس از<br>تاریخ زمان ثبت در نظر گرفته |
| <u> 2003 2003 2007 2003 2007 2</u> 0                                                                 | <u>1776,0276,0276,0276,0276,027</u> 7                                                                                                    | شود.                                                        |
| تعداد جوجه گوشتی درخواستی 🔹                                                                          | تاریخ درخواست نوبت چوجه ریزی 🔹                                                                                                    |                                                             |
|                                                                                                    | انتخاب نمایید                                                                                                    | 5                                                           |
| • آخرس محل قارم                                                                                      | نام فارم 🔹 شداسه یکنای کشاورزی                                                                                                    |                                                             |
| استان / شهر / روستا                                                                                  |                                                                                                    | 2                                                           |
| استان ، شهر و روستای محل فارم ر ا وارد نمایید.                                                       |                                                                                                    |                                                             |
| CMOC MORE MORE MORE                                                                                  | TO CROCKARCANTER                                                                                                    | K S                                                         |
| یگری نیست و فقط به معنی ثبت در خواست است.<br>ست و ورود شما به سیستم نوبت دهی واحد بازرگانی می باشد و | شرایط و معرر ات<br>فرم پذیرش دریافت جوجه یکروزه گوشتی: 🜑 دریافت فرم<br>۱ – دریافت کدر هگیری به معنی تایید تحویل جوجه یا هر اقدام قانونی د<br>۲ – وضعیت ثبت شده در ستون وضعیت درخواست به معنی ثبت درخوا<br>هم گفته تعمدی به ای شرکت م غ احداد زریال زنداد د. |                                                             |
| ا شرکت مرغ اجداد زربال در ارسال مستددات و مدارک مثبته                                                | سیح کوت میں بردی سرحی کرے، بیت رزدی سرحی<br>۳- دریافت قطعی نوبت جوجہ پس از اعلام رسمی زمان نوبت دھی توسط                                                                                                    | ž –                                                         |
| <b>*</b>                                                                                             | جوچه ریزی و تسویه حساب مالی می باشد.                                                                                                    |                                                             |
| رکت مرغ اجداد زربال ر ا می پذیرم.                                                                    | کلیه شرایط فرم پذیرش دریافت جوجه یکروزه گوشتی و قوانین و مقرر ات ش                                                                                                    | K S                                                         |
|                                                                                                    | تلفن جمراه                                                                                                    | ž –                                                         |
|                                                                                                    | 09                                                                                                    | (                                                           |
| اره موبایل                                                                                           | تاييد شم                                                                                                    |                                                             |
|                                                                                                    |                                                                                                    |                                                             |

NEX YAR X YAR X YAR X YAR X YAR X YAR X YAR X YAR X YAR X YAR X

راهنمای ثبت رزرو جوجه یکروز گوشتی

۵- در قسمت شرایط، **فرم پذیرش دریافت جوجه یکروزه گوشتی** قرار داده شده، آنرا **دریافت و مطالعه** نمایید. این فرم را در مراحل بعدی باید به صورت دستی تکمیل، امضاء و بارگذاری نمایید. در ادامه به آن اشاره خواهد شد.

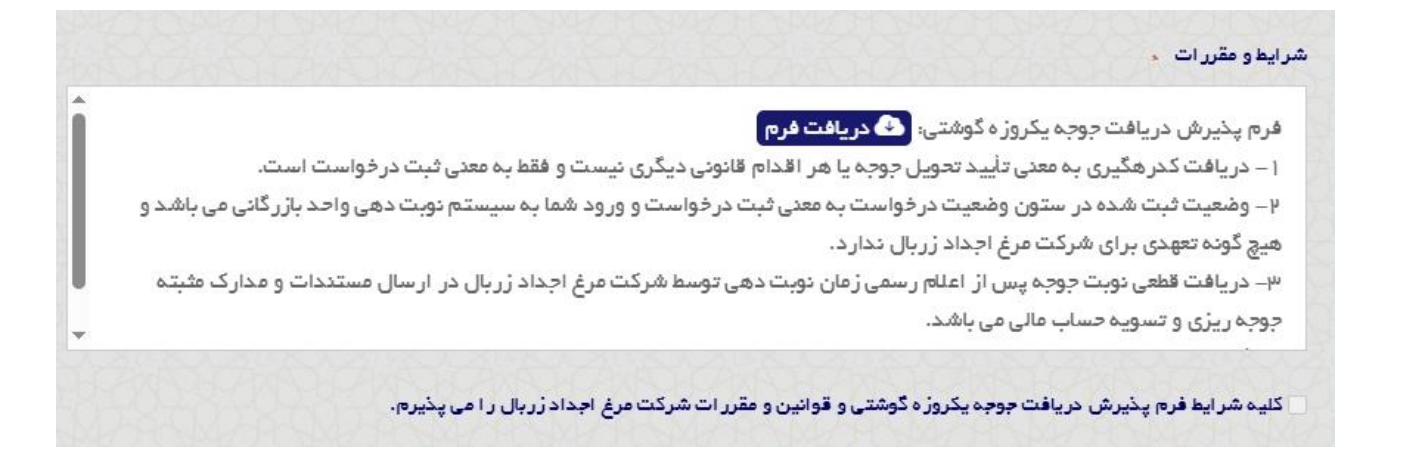

۶– قسمت شرایط را با دقت مطالعه نمایید و **تیک قبول پذیرش را پس از پایین آوردن اسکرول** آن بزنید. سپس اقدام به وارد

کردن شماره تماس خود و دریافت کد تایید نمایید. پس از دریافت کد، آنرا در قسمت تایید شماره همراه وارد نمایید.

| ه یا هر اقدام قانونی دیگری نیست و فقط به معنی ثبت درخواست است.                                                                            | دریافت کدر هگیری به معنی تأیید تحویل جوج                      |
|----------------------------------------------------------------------------------------------------|---------------------------------------------------------------|
| ت به معنی ثبت درخواست و ورود شما به سیستم نوبت دهی واحد بازرگانی می باشد و                                                                | وضعیت ثبت شده در استون وضعیت در خواسد                         |
| ارد.                                                                                                    | گونه تعهدی برای شرکت مرغ اجداد زربال ند                       |
| زمان نوبت دهی توسط شرکت مرغ اجداد زربال در ارسال مستندات و مدارک مثبته                                                                    | دریافت قطعی نوبت جوجه پس از اعلام رسمی                        |
|                                                                                                    | ه ریزی و تسویه حساب مالی می باشد.                             |
| مورد قبول و پذیرش می باشد.                                                                                                    | ئليه مفاد مربوط به فرم شرايط پذيرش جوجه ه                     |
| دي و قوانين و مقرر ات شركت مرغ اجداد زربال ر ا مي پذيرم.<br>تابيد شوار همورايا .                                                          | ا دلیه سرایط فرم پدیرس دریافت جوجه یدروره دوس<br>فد مدر اد    |
| نی و قوانین و مقرر ات شرکت مرغ اجداد زربال ر ا می پذیرم.<br>تایید شمار ه موبایل                                                           | عليه سرايط فرم پديرس دريافت جوجه يدروره دوس<br>غن همراه 🔹     |
| نی و قوانین و مقرر ات شرکت مرغ اجداد زربال را می پذیرم.<br>تایید شماره موبایل                                                             | عليه سرايط فرم پديرس دريافت جوجه يدروره دوس<br>غن همراه م     |
| نی و قوانین و مقرر ات شرکت مرغ اجداد زریال را می پذیرم.<br>تایید شماره موبایل                                                             | کلیه سرایط فرم پذیرس دریافت جوجه یدروره دوس<br>غن همراه<br>09 |
| دي و قوانين و مقرر ات شركت مرغ اجداد زربال را مي پذيرم.<br>تاييد شماره موبايل<br>ارسال مجدد                                               | دليه سرايط قرم پديرس دريافت جوجه يدروره دوس<br>غن همراه<br>09 |
| دی و قوانین و مقرر ات شرکت مرغ اجداد زریال را می پذیرم.<br>تایید شماره موبایل<br>ارسال مجدد<br>کد فعالسازی مجددا از طریق پیامک ارسال شد . | دليه سرايط قرم پديرس دريافت جوجه يدروره دوس<br>فن همراه       |
| دی و قوانین و مقرر ات شرکت مرغ اجداد زربال را می پذیرم.<br>تایید شماره موبایل<br>ارسال مجدد<br>کد فعالسازی مجددا از طریق پیامک ارسال شد . | کلیه سرایط قرم پذیرس دریافت جوجه یدروره دوس<br>فن همراه ه     |
| دی و قوانین و مقرر ات شرکت مرغ اجداد زریال را می پذیرم.<br>تایید شماره موبایل<br>ارسال مجدد<br>کد فعالسازی مجددا از طریق پیامک ارسال شد . | عدید سر ایط فرم پدیرس دریافت جوجه یدروره دوس<br>فن همراه ه    |

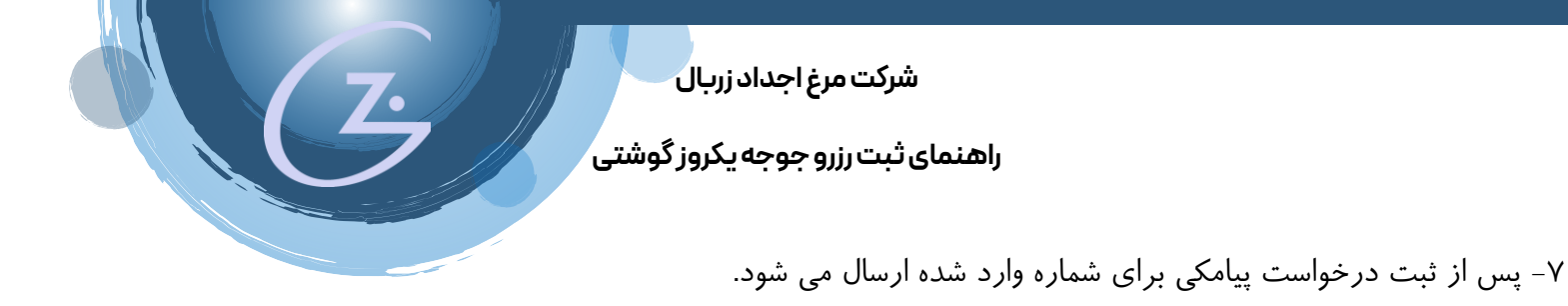

۸- جهت مشاهده درخواست های خود به بالای صفحه سایت که نام کاربری شما را نشان می دهد مراجعه نمایید، برروی آن کلیک

و به قسمت مدیریت درخواست ها وارد شوید.

|                                                                                                    | 🐼 کاربر 💽                               |
|----------------------------------------------------------------------------------------------------|-----------------------------------------|
| 80 (جستجو                                                                                                    | حساب کاربری                             |
| صفحه امیلی درپاره ما ⇒ انتشارات → <mark>فروش →</mark> همکاری یا ما → مزایده ها و متاقسه ها → ارتباط یا منظر سا | مدير بيت رد خداستما                     |
|                                                                                                    | <ul> <li>خروج از حساب کاربری</li> </ul> |

۹- پس از ورود به قسمت **جوجه یکروزه گوشتی** مراجعه نمایید.

|          | - نمایید      | <b>درخواستمای ثبت شده</b><br>هده درخواستهای خود، با<br>هده درخواستهای خود، با | چھت مش                 |    |
|----------|---------------|-------------------------------------------------------------------------------|------------------------|----|
| n.       | مرغ و محمولات | جوجہ یکروزہ گوشتی                                                             | جوچه یکروزه مادر گوشتی |    |
| <u> </u> |               | مناقمده های دارو و واکسن<br>هشاهده فیتی ها                                    | متفرقه (کود، تخممرغ و) | •• |

۱۰ – صفحه زیر درخواست های ثبت شده شما را نشان می دهد.

|                              |                                | جوجہ گوشتی من                                   | درخواست های «                                    |                                                        |                                          |                                              |                               |                        |
|------------------------------|--------------------------------|-------------------------------------------------|--------------------------------------------------|--------------------------------------------------------|------------------------------------------|----------------------------------------------|-------------------------------|------------------------|
|                              |                                |                                                 |                                                  |                                                        |                                          |                                              |                               |                        |
|                              |                                | ، درخواستها ۲۰ <b>درخواست های جوچه دوستی من</b> | بیرہ یدپارچہ نواید دوست فرع اجداد زریاں 💉 فدیرید |                                                        |                                          |                                              |                               |                        |
| JU ANS U ANS U ANS U AN      | 0904409044090440994            | WAD924WAD924WAD924WA                            | 3974x93974x93974x93                              | SAMOPOAN WEAD                                          | 967W966                                  | AXPO AXP                                     | 269X1                         | 692XA                  |
|                              |                                |                                                 |                                                  |                                                        |                                          |                                              |                               |                        |
|                              |                                | وزه گوشتی                                       | جوجه يكرو                                        |                                                        |                                          |                                              |                               |                        |
|                              |                                |                                                 | ن مىفچە دىبال نمايىد.                            | گیرد و نتیجه آن را می توانید از همیر<br>آن وجود ندارد. | مورد بررسی قرار می<br>خواست، امکان حذف آ | ما از طرف واحد فروش<br>س و در مىورت تأييد در | ای ثبت شده ش<br>سی واحد فرونا | درخواستها<br>پس از برر |
| نمایش محتویات 🔹 د            |                                |                                                 |                                                  |                                                        |                                          |                                              |                               | جستجو:                 |
| ▲ تاريخ                      | کدرهگیری                       |                                                 | حذف                                              | درخواست اوليه                                          |                                          | نام متقاضى                                   |                               |                        |
| 1404/04/04                   | پس از تأیید م <b>ادر میشود</b> | گیری                                            |                                                  | د <mark>ر</mark> حال بررسی                             |                                          | تست                                          |                               | 1                      |
| تاريخ                        | کدرهگیری                       |                                                 | حذف                                              | درخواست اوليه                                          |                                          | نام متق <mark>اض</mark> ی                    |                               |                        |
| نمایش ۱ تا ۱ از مجموع ۱ مورد |                                |                                                 |                                                  |                                                        |                                          | ىدى                                          | ۹ ا                           | قبلى                   |
|                              |                                |                                                 |                                                  |                                                        |                                          |                                              |                               |                        |

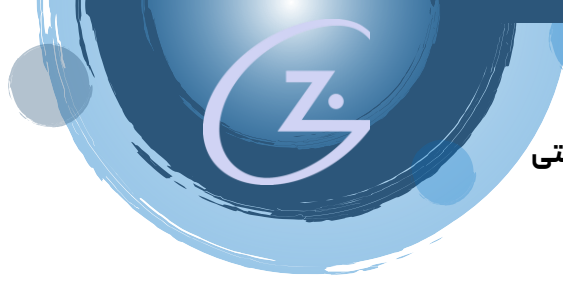

## راهنمای ثبت رزرو جوجه یکروز گوشتی

۱۱– مواردی در این جدول وجود دارد که به شرح زیر توضیح داده می شود.

**نام متقاضی**: نامی است که در زمان تکمیل فرم آن را وارد نموده اید.

**درخواست اولیه**: پس از ثبت درخواست اولیه مدارک بارگذاری شده توسط واحد فروش بررسی و در صورت **صحت** مدارک **تایید**، در غیر این صورت **رد** شده و باید درخواست خود را **حذف** نمایید و مجدداً با مدارک صحیح بارگذاری نمایید.

**حذف**: تا زمانی که درخواست شما در حالت بررسی و یا رد شده باشد می توانید درخواست خود را حذف نمایید. پس از **تایید** اولیه دسترسی حذف غیرف**ع**ال می شود.

**پیگیری**: جزئیات و رهگیری های درخواست شما در این قسمت نمایش داده می شود. در این قسمت فایلهایی که بار گذاری میکنید و فایل های مورد نیازی که واحد فروش برای شما بار گذاری می نماید در این قسمت نمایش داده می شود و می توانید آنرا دریافت و پس از تکمیل بار گذاری نمایید.

| شماره همراه      | تاریخ درخواستی نوبت  | تعداد حوحه درخواستی | کد/ شناسه ملی | شخصيت | ناءملطرم      |                          |
|------------------|----------------------|---------------------|---------------|-------|---------------|--------------------------|
| • 927 4 950 • 95 | هفته ۲ اردیبهشت ۱۴۰۴ | ۲۳,۰۰۰              | 4-810140-100  | حقیقی | فارم (        |                          |
|                  |                      |                     |               |       |               |                          |
|                  |                      |                     |               |       | (PS-16464469) | کارت ملی                 |
|                  | Volare               |                     | 1             |       |               | پروانه بهداشتی<br>پیگیری |
|                  |                      |                     |               |       | 5·3 C+-       |                          |
|                  |                      |                     |               |       |               |                          |
|                  |                      |                     |               |       |               |                          |
|                  |                      |                     |               |       |               |                          |

در قسمت پیگیری جدولی وجود دارد که با تیترهای **مبلغ واریزی، مرحله ۱ و مرحله ۲** مشخص گردیده.

واحد فروش مقدار مبلغ پیش خرید را برای شما مشخص می کند و شما در این قسمت مشاهده می کنید. پس از آن مجوز بارگذاری مدارک برای شما فعال می شود که از طریق آن می توانید مدارک (فیش واریزی، مجوز جوجه ریزی، فرم پذیرش شرایط دریافت جوجه یکروزه گوشتی) را بارگذاری نمایید.

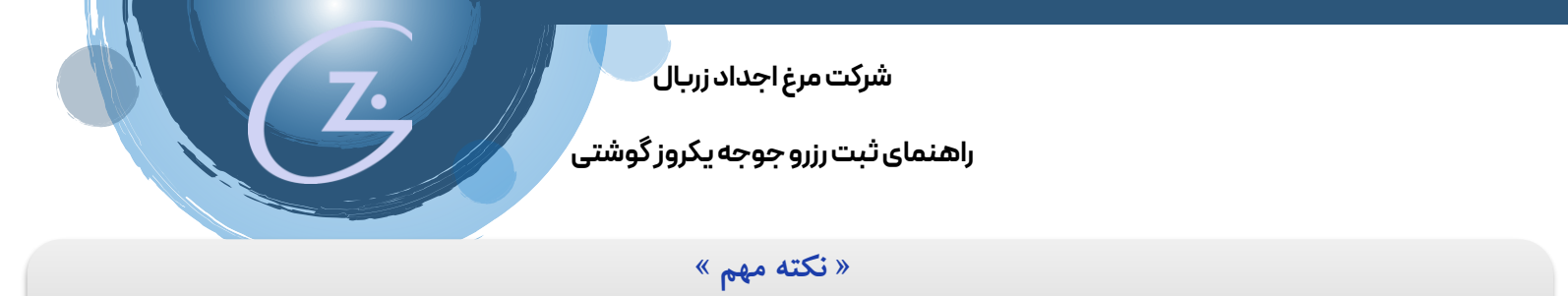

فرم پذیرش شرایط دریافت جوجه یکروزه گوشتی همان فرمی است که در زمان ثبت در قسمت شرایط توضیح داده شد و باید آنرا دریافت می کردید. اگر آنرا دریافت نکرده اید به قسمت ثبت رزرو جوجه یکروزه گوشتی مراجعه و آنرا دریافت نمایید.

فرم زیر نشان می دهد درخواست ثبت شده ثبت اولیه شده اما هنوز دسترسی بار گذاری مدارک و مقدار مبلغ واریزی مشخص نشده است. در صورت مشخص شدن **واریزی** دسترسی برای بار *گذ*اری مدارک بعد از ستون پیگیری فعال شده و می توانید مدارک خواسته شده را بار گذاری نمایید.

| بى                           | ارتباط با ما نظرسنه | همکاری با ما 🗸 مز ایده ها و مناقصه ها 🗸 | انتشارات - فروش -            | درباره ما ~       | مفحه اصلی                                                  | شرَيْنَ إِذَا                                | Ŀ                                         |                                 |                               |
|------------------------------|---------------------|-----------------------------------------|------------------------------|-------------------|------------------------------------------------------------|----------------------------------------------|-------------------------------------------|---------------------------------|-------------------------------|
|                              |                     | ى من                                    | های جوجہ گوشتے               | خواست             | در                                                         |                                              |                                           |                                 |                               |
|                              |                     | ت های جوجه گوشتی من                     | > مدیریت درخواستها > درخواست | ت مرغ اجداد زربال | زنجيره يكپارچه توليد گوف                                   |                                              |                                           |                                 |                               |
| 2449694496949694             |                     | A X CLANCLAN CLANCL                     | 200002000000                 | RACK              | PAGKAGAK PAGKAGA                                           | 200000000                                    |                                           | X Co Co                         | x826.71x                      |
|                              |                     |                                         |                              |                   |                                                            |                                              |                                           |                                 |                               |
|                              |                     |                                         | ه یکروزه گوشتی               | <i>ج</i> وج       |                                                            |                                              |                                           |                                 |                               |
|                              |                     |                                         |                              |                   | نتیجه آن را می توانید از همین صفحه دنبال نمایی<br>: ندارد. | بررسی قرار می گیرد و<br>ت، امکان حذف آن وجو، | رف واحد فروش مورد<br>ر مىورت تأييد درخواس | ت شده شما از ط<br>احد فروش و در | رخواستهای ثبت<br>س از بررسی و |
| نمایش محتویات 🔹 ۹            |                     |                                         |                              |                   |                                                            |                                              |                                           |                                 | جستجو:                        |
| ▲ تاريخ                      | کدرهگیری            |                                         |                              | حذف               | درخواست اوليه                                              |                                              | نام متقاضى                                |                                 |                               |
| 1404/04                      | 11670               |                                         | پیگیری                       |                   | تاييد اوليه درخواست                                        |                                              | تست                                       |                                 | 1                             |
| تاريخ                        | کدرهگیری            |                                         |                              | حذف               | درخواست اوليه                                              |                                              | نام متقاضى                                |                                 |                               |
| نمایش ۱ تا ۱ از مجموع ۱ مورد |                     |                                         |                              |                   |                                                            |                                              |                                           | ا بعدی                          | قبلى                          |

**کد رهگیری**: در تصویر بالا کدرهگیری با تایید اولیه درخواست نمایان شده است.

**بار گذاری مدارک**: همانطور که در تصویر زیر می بینید دسترسی بار گذاری مدارک داده شده و می توانید با مراجعه به آن <mark>فیش</mark>

**واریزی، مجوز جوجه ریزی و فرم پذیرش شرایط دریافت جوجه یکروزه گوشتی** در محلهای مشخص هر کدام بار گذاری نمایید.

| ¢ | نمایش محتویات 🔹 |          |                  |        |     |                     |            | جستجو: |
|---|-----------------|----------|------------------|--------|-----|---------------------|------------|--------|
|   | 🔺 تاريخ         | کدرهگیری |                  |        | حذف | درخواست اوليه       | نام متقاضى |        |
|   | 1404/04/04      | 1167.    | 🖒 بارگذاری مدارک | پیگیری |     | تاييد اوليه درخواست | تست        | 1      |
|   |                 |          |                  |        |     |                     |            |        |
|   | تاريخ           | کدرهگیری |                  |        | حذف | درخواست اوليه       | نام متقاضى |        |

راهنمای ثبت رزرو جوجه یکروز گوشتی

زمانی که دکمه بارگذاری مدارک نمایش داده می شود یعنی برای شما مبلغ واریزی و مدارکی که باید بارگذاری نمایید تعیین شده است. با مراجه به قسمت پیگیری می توانید از جزییات آن اطلاع پیدا کنید.

|                | Re let bl et - le e - RH e - l | ta an 12a - 1a 1 a 16a - Au              | A                                        | Labort o | Survival - Fr.          |              |
|----------------|--------------------------------|------------------------------------------|------------------------------------------|----------|-------------------------|--------------|
|                |                                |                                          |                                          |          |                         |              |
|                | I                              | 1                                        | Γ                                        | Γ        |                         |              |
| شماره همراه    | تاريخ درخواستی نوبت            | تعداد جوجه درخواستی                      | کد/شناسه هلی                             | شخصيت    | نام فارم                |              |
| • 924 440 • 95 | هفته ۴ اردیبهشت ۴ ه ۴ ۱        | ۲۳,۰۰۰                                   | *****                                    | حقيقى    | فارم (                  |              |
|                |                                |                                          |                                          |          |                         |              |
|                |                                |                                          |                                          |          |                         | 1- "         |
|                |                                |                                          |                                          |          | IPE TOYONPOYT           | ت ملي        |
|                |                                |                                          |                                          |          | jpg. # A. # 9.9 H 4.9 A | وانه بهداشتی |
| ٢۵             | فرحل                           | 1 4                                      | مرحل                                     | بزى      | مبلغ وار،               | يرى          |
|                |                                | ر ا بارگذاری نمایید. (تصویر فیش و اریزی، | مبلغ پیش خرید را واریز و مدارک مورد نیاز | ۱ ریال   | 4,,                     |              |

با کلیک برروی بارگذاری مدارک تصویر زیر نمایش داده می شود.

| Jayor G                                               | مىقچە امىلى خريارە با - الكىشارات - قروش - مەڭارى يا با - مزايخە ھا و مئالەمىە ھا - از كياھ يا ما خلارسىنچى |
|-------------------------------------------------------|----------------------------------------------------------------------------------------------------|
| ویر ایش ورودی                                         |                                                                                                    |
| تصوير مبلغ واريزى                                     |                                                                                                    |
|                                                       | بكشيد ورها كنيديا التغاب فايها                                                                              |
| حداکتر اندازه فایل: ۲ MB/ حداکتر فایلها: ۳.           |                                                                                                    |
| بارگذاری مجوز جوجه ریزی                               |                                                                                                    |
|                                                       | بكشيدورها كنيديا التغاب فايها                                                                               |
| حداکثر اندازه فایل: ۳ MB/ حداکثر فایلها: ۱ .          |                                                                                                    |
| بارگذاری فرم پذیرش دریافت جوجه یکروزه گوشتی تکمیل شده |                                                                                                    |
|                                                       | بكشيدورها كنيديا التغاب فايلها                                                                              |
| حداکتر اندازه فایل: ۲ MB/ حداکتر فایلها: ۱ .          |                                                                                                    |
| بروزرسانی 📘 انصراف                                    |                                                                                                    |

باید هر کدام از تصاویر خواسته شده را در محل مخصوص به خود بار گذاری نمایید.

برای تصویر مبلغ واریزی تعداد ۳ فایل مجاز است. برای تصویر مجوز جوجه ریزی تعداد یک فایل و برای تصویر فرم پذیرش دریافت جوجه یکروزه گوشتی یک فایل قابل بار گذاری است. پسوندهای فایل ها باید JPEG و PDF باشد.

راهنمای ثبت رزرو جوجه یکروز گوشتی

همانطور که در تصویر زیر می بینیدفایل های مورد نیاز بارگذاری شده و پس از آن باید کلید بروزرسانی را فشار دهید.

|                                   | Sinjité 🕒 🛛 💌                                                                                                    |
|-----------------------------------|----------------------------------------------------------------------------------------------------|
|                                   | مى ايش مرد 20 م                                                                                                    |
|                                   |                                                                                                    |
|                                   | تمبور مبلغ واریزی                                                                                                    |
|                                   |                                                                                                    |
| بکشیدو رها کنید یا 📉 سعب فیچ      |                                                                                                    |
|                                   | حداکثر اندازه فایل ۲ BB حداکثر فایلها: ۲:                                                                                                    |
|                                   | بارگذاری مجوز خوجه ریزی                                                                                                    |
|                                   | IMG_Y+ro+FY1_1APPPF_APPipp                                                                                                    |
| حداكثر تعداد پرونده های رسیده است |                                                                                                    |
|                                   | حداكثر اندازه قليل. + HB حداكثر فليلها: ١.                                                                                                    |
|                                   | بارگذاری فرم پذیرش دریافت جوچه یگروزه گوشتی تکمیل شده                                                                                                    |
|                                   | $IMG\_r \circ r_{\Delta} \circ rr _{1} \land rr rr _{A} rr _{B} = 1 \\ r_{1} \cdot r_{F} KB = 1 \\ r_{1} \cdot r_{F} KB = 1 \\ r_{1} \cdot r_{F} K$ |
| حداكتر تعداد پرونده های رسیده است |                                                                                                    |
|                                   | حداكثر اندازه فايل ۲ AB، حداكثر فايلها، ۱.                                                                                                    |
|                                   | بروژرسانی انصراف                                                                                                    |
|                                   |                                                                                                    |
|                                   |                                                                                                    |

پس از بار گذاری مدار ک از دکمه پیگیری می توانید فایل های بار گذاری شده خود را مشاهده نمایید.

|                    | نام فارم                       | شخصيت    | كد/شناسه على                                                                | تعداد جوجه درخواستى                                                         | تاريخ درخواستى نوبت  | شماره همراه        |
|--------------------|--------------------------------|----------|-----------------------------------------------------------------------------|-----------------------------------------------------------------------------|----------------------|--------------------|
|                    | فارم (                         | حقيقى    | **1-*¥1*1\$-¥                                                               | ¥٣,                                                                         | هفته ۲ اردیبهشت ۱۴۰۴ | • 928 929 920 • 95 |
| نارت ملی           | 105-16 VOAPO 1                 |          |                                                                             |                                                                             |                      |                    |
| ۔<br>روانہ بھداشتی | 30E-I#A-I#\$\$#\$\$\$          |          |                                                                             |                                                                             |                      |                    |
| یگیری              | مبلخ وا                        | اریزی    | مرحا                                                                        | له 1                                                                        | مرحله ۲              |                    |
|                    | ••••                           | ۱۴, ریال | مبلغ پیش خرید را واریز و مدارک مورد نیاز<br>مجوز جوجه ریزی، فرم تکمیل شده ش | ر را بارگذاری نمایید. (تصویر فیش و اریزی،<br>برایط پذیرش جوجه یکروزه گوشتی) |                      |                    |
| نیش و اریزی        | С_¥+н&+ен1_1ленне_лан.фр       | IM       |                                                                             |                                                                             |                      |                    |
|                    | _+++6+#+1_1A++##=_A##1.jpg •   | IMG      |                                                                             |                                                                             |                      |                    |
| جوز جوجه ریزی      | IMG_#«#@«##1_1л####_ля##.jpg   |          |                                                                             |                                                                             |                      |                    |
| رم امضا، شده شرایط | IMG_++ко+++1_1л+++++_л++++.jpg |          |                                                                             |                                                                             |                      |                    |
| بديرش              |                                |          |                                                                             |                                                                             |                      |                    |

پس از بررسی مدارک توسط واحد فروش اطلاع رسانی های بعدی در ستون **مرحله ۲** برای شما نمایش داده می شود. در صورت وجود ناقصی در مدارک ارسال می توانید مجدداً به قسمت بارگذاری مدارک مراجعه و مدرک دارای نقص را حذف و مجدداً

بار گذاری نمایید.

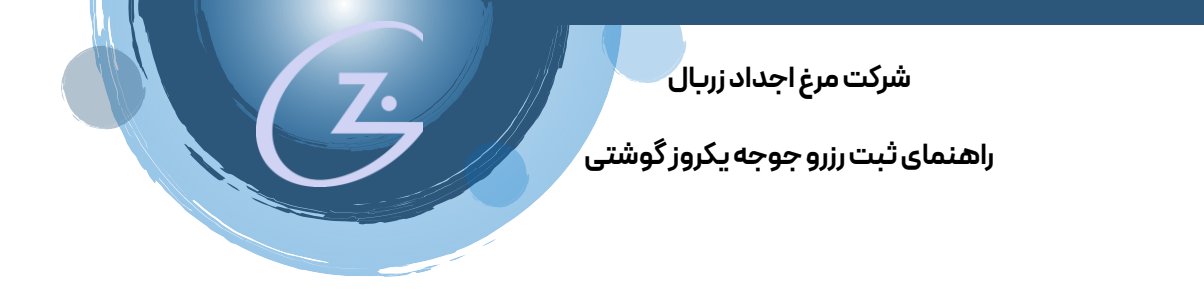

داده

همانطور که در تصویر زیر مشاهده می کنید فایل های از قبل بارگذاری شده در کادر سبز رنگ مشخص است. اگر نیاز به بارگذاری مجدد مدارک بود باید با زدن دکمه X آنرا حذف و فایل صحیح را بارگذاری نمایید.

| الم يعنى مترفلا الم المالية                                                                    |
|------------------------------------------------------------------------------------------------|
| ب ایش رور وجې                                                                                  |
|                                                                                                |
| سويد مياغ داريذي<br>منابع                                                                      |
| بخشید و رما کید یا تتخاب فایها                                                                 |
| داکتر اندازه قابل ۳ BM دخنگر افیارها ۳.                                                        |
| IMG_###0###1_1####_A##jpg                                                                      |
| e<br>DAG (P+PG-PP), LAPPPP, APP)                                                               |
|                                                                                                |
| رگذاری موز چوچه ریزی                                                                           |
| بکشید و رما کنید یا 💦 تعاب فایلها                                                              |
| داکتر اندازه قاین ۳ MK دختگر افتارها: ۱.                                                       |
| BMG_#+R6+RF1_1A#P##_ARPE_part                                                                  |
|                                                                                                |
| رگذاری فرم پذیرش دریافت جوجه یکروزه گوشتی تکنیل شده                                            |
| بكشيدورهاكتيديا التخاب فابتها                                                                  |
| داكتر اندازه فايل ۳ ۸۵ مداكتر فايل مه ۱ .                                                      |
| 240***********************************                                                         |
| بروزرسانی انصراف                                                                               |
| که مدارک توسط واحد فروش تابید شود. دسترسی بار گذاری مدارک غیرفعال و در قسمت پیگیری پیغام زیر ن |
|                                                                                                |
|                                                                                                |

فیش واریزی و مجوز جوجه ریزی تایید و فرم تکمیل شده پذیرش جوجه یکروزه گوشتی دریافت شد. منتظر اعلام نوبت جوجه باشید.

|            | نام فارم                                                 | شخصيت | كد/شناسه على                                                                                                    | تعداد جوجه درخواستى | تاريخ درخواستی نوبت                                                                                                 | شماره همراه    |
|------------|----------------------------------------------------------|-------|----------------------------------------------------------------------------------------------------|---------------------|----------------------------------------------------------------------------------------------------|----------------|
|            | فتارم (                                                  | حقيقى | ••1-•¥1•19-¥                                                                                                    | 11,000              | هفته ۲ اردیبهشت ۲۰۴۴                                                                                                | • 984 898 • 95 |
|            |                                                          |       |                                                                                                    |                     |                                                                                                    |                |
| ت ملي      | JP2-16764#691                                            |       |                                                                                                    |                     |                                                                                                    |                |
| نه بهداشتی | 102. # A. # 5 # 4 5 4                                    |       |                                                                                                    |                     |                                                                                                    |                |
| برى        | مبلغ واریزی                                              |       | مرحله (                                                                                                    |                     | مرحله ۲                                                                                                    |                |
|            | ۱۷,۰۰۰,۰۰۰ ریال                                          |       | مبلغ پیش فرید را واریز و مدارک مورد نیاز را بارگذاری نمایید. (تصویر فیش واریزی:<br>مجوز جوجه ریزی، فرم تکمیل شده شرایط پذیرش جوجه یکروزه گوشتی) |                     | فیش واریزی و مجوز جوجه ریزی تایید و فرم تکمیل شده پذیرش جوجه یکروزه گوشا<br>دریافت شد. منتظر اعلام نوبت جوجه باشید. |                |
|            |                                                          |       |                                                                                                    |                     |                                                                                                    |                |
| واریزی     | С_какаакиттакине_але.jpg •<br>_какаакиттакине_алет.jpg • |       |                                                                                                    |                     |                                                                                                    |                |
|            |                                                          |       |                                                                                                    |                     |                                                                                                    |                |
| جوجہ ریزی  | IMG_и.ид.ент_тание_лани jpg                              |       |                                                                                                    |                     |                                                                                                    |                |